# C Series و Access MX Series ةيطمنلا تادحولا يوناث RJ45 ذفنم لالخ نم SX80 Codecs و

### المحتويات

<u>المقدمة</u> <u>المكونات المطلوبة</u> <u>المنتجات ذات الصلة</u> <u>الوصول إلى برنامج الترميز</u>

#### المقدمة

يصف هذا المستند الوصول إلى برنامج ترميز. إذا تعذر عليك الوصول إلى برنامج ترميز عبر الشبكة، فقد يكون من الضروري التوصيل به مباشرة للوصول. كما يمكن إجراء معظم تغييرات تكوين الشبكة عبر لوحة لمس متصلة، ولكن إذا كان ذلك معطلا أو غير متوفر، فيجب عليك التوصيل من أجل الوصول إلى برنامج الترميز. يحتوي برنامج الترميز على خادم DHCP داخلي الذي يعين جهاز كمبيوتر محمول وعنوان IP من خلال منفذ إيثرنت ثانوي للوصول إلى واجهة المستخدم الرسومية (GUI) عبر الويب أو واجهة سطر الأوامر (CLI). يتيح لك الوصول إلى الترميز بلى الترميز على مشاكل الوصول إلى الشبكة وترميز الترميز.

### المكونات المطلوبة

- حاسوب محمول
  - كبل إيثرنت

#### المنتجات ذات الصلة

يمكن إستخدام المعلومات الواردة في هذا المستند مع هذا الجهاز وأي برنامج:

- الطراز C40
- الطراز C60
  - C90•
  - Sx80 •
- الطراز MX200 G2
- الطراز MX300 G2
  - MX700 •
  - MX800 •

## الوصول إلى برنامج الترميز

أولا، تأكد من تعيين الكمبيوتر المحمول للحصول على عنوان IP عبر DHCP.

في Microsoft Windows، أكمل الخطوات التالية:

- 1. حدد لوحة التحكم > الشبكة والإنترنت > إتصالات الشبكة.
- 2. انقر بزر الماوس الأيمن فوق اتصال المنطقة المحلية وحدد **خصائص > بروتوكول الإنترنت الإصدار 4 > خصائص**.
  - 3. انقر على زر **الحصول على عنوان IP تلقائيا**

| Internet Protocol Version 4 (TCP/IPv4)                                                                                                    | Properties |  |  | X |             |
|----------------------------------------------------------------------------------------------------|------------|--|--|---|-------------|
| General Alternate Configuration                                                                                                    |            |  |  |   |             |
| You can get IP settings assigned automatically if your network supports<br>this capability. Otherwise, you need to ask your network administrator<br>for the appropriate IP settings. |            |  |  |   |             |
| Cocain an in address accomatical                                                                                                    | y          |  |  |   |             |
| Use the following IP address:                                                                                                    |            |  |  |   |             |
| IP address:                                                                                                    |            |  |  |   |             |
| Subnet mask:                                                                                                    |            |  |  |   |             |
| Default gateway:                                                                                                    |            |  |  |   |             |
|                                                                                                    |            |  |  |   | للانتقاء. 📕 |

في X OS، حدد **شبكة > إثرنيت > تكوين IPv4**. يجب تعيين هذا على **إستخدام DHCP**.

بعد ذلك، قم بتوصيل كبل الإيثرنت بين منفذ شبكة LAN للكمبيوتر المحمول وأحد المنافذ الثانوية على برنامج الترميز (وليس منفذ الشبكة). قد تحتاج إلى فصل أحد الأجهزة الطرفية مؤقتا إذا تم إستخدام جميع منافذ الإيثرنت في برنامج الترميز.

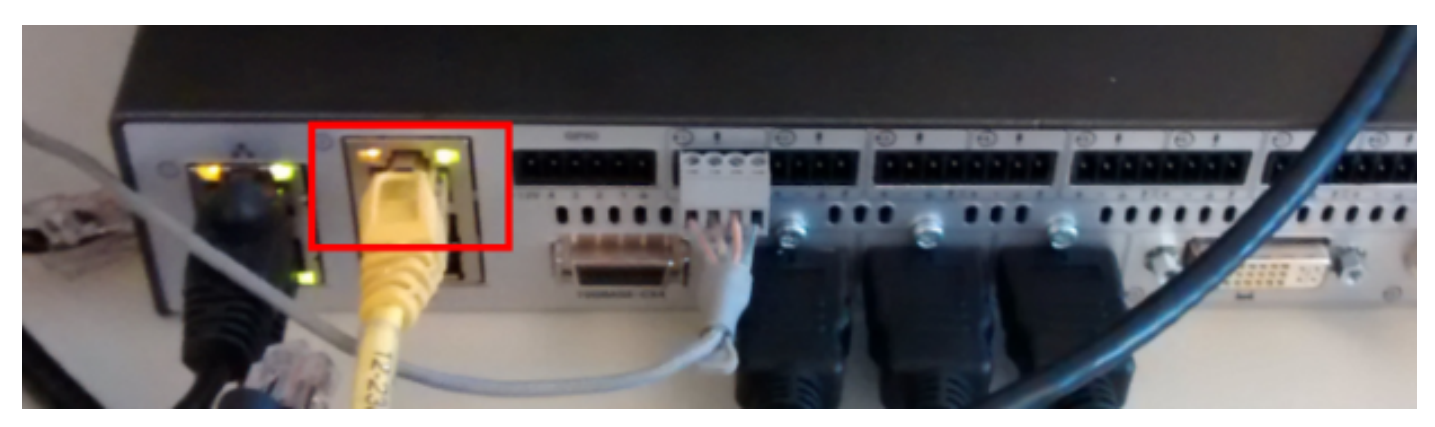

**ملاحظة**: في برامج الترميز من السلسلة C، يجب تكوين المنفذ الثانوي للتزامن المباشر وألا يكون غير نشط. يجب أن يكون هذا قد تم تكوينه مسبقا ضمن **تكوين النظام > NetworkPort**. بدون هذا، لن يقوم خادم DHCP الداخلي بتعيين عناوين IP. إذا كان هذا غير نشط، فإن الطريقة الوحيدة للوصول إلى برنامج الترميز ستكون من خلال لوحة اللمس.

بمجرد توصيل الكبل، يجب أن يحصل الكمبيوتر تلقائيا على عنوان IP من برنامج الترميز. يمكنك التحقق من عنوان IP المعين من سطر أوامر Windows باستخدام الأمر **ipconfig** أو من المحطة الطرفية X OS باستخدام الأمر **ifconfig**. Ethernet adapter Local Area Connection: Connection-specific DNS Suffix -Link-local IPv6 Address fe80::25a8:aa8:dace:de5d%11 -: 169.254.1.45 : 255.255.255.0 : 169.254.1.1 IPv4 Address. --Subnet Mask . . Default Gateway ----

**ملاحظة**: سيبدو عنوان IP مشابها لعنوان IP ذاتي التعيين من Windows - **169. 254. 1. 4X** . هذا طبيعي. يبدأ نطاق DHCP الداخلي في 169.254.1.40.

بمجرد إستلام عنوان IP، يجب أن تكون قادرا على إختبار اتصال البوابة الافتراضية لنطاق العناوين هذا 169.254.1.1 والوصول إلى واجهة الويب أو سطر الأوامر الخاص بالمشفر.

ةمجرتاا مذه لوح

تمجرت Cisco تايان تايانق تال نم قعومجم مادختساب دنتسمل اذه Cisco تمجرت ملاعل العامي عيمج يف نيم دختسمل لمعد يوتحم ميدقت لقيرشبل و امك ققيقد نوكت نل قيل قمجرت لضفاً نأ قظعالم يجرُي .قصاخل امهتغلب Cisco ياخت .فرتحم مجرتم اممدقي يتل القيفارت عال قمجرت اعم ل احل اوه يل إ أم اد عوجرل اب يصوُتو تامجرت الاذة ققد نع اهتي لوئسم Systems الما يا إ أم الا عنه يل الان الانتيام الال الانتيال الانت الما